#### يا لطيف

# راهنمای استفاده از سامانه رفاهی دانشگاه علوم پزشکی شیراز

<mark>مرحله اول :</mark> وارد سایت بیمارستان شهید دستغیب شوید

#### dastgheib.sums.ac.ir

<mark>مرحله دوم:</mark> پس از ورود به سایت بیمارستان ، درقسمت بالای سایت سمت چپ وارد سامانه کارکنان شوید

#### sums.ac.ir/karkonan

<mark>مرحله سوم :</mark> صفحه ای باز می شود که کلیه خدمات مربوط به کارکنان در روی صفحه قابل مشاهده می باشد .

<mark>مرحله چهارم :</mark> اداره رفاه را انتخاب کرده وارد صفحه سامانه جامع رفاهی دانشگاه می شوید

refahi.sums.ac.ir

## سامانه جامع رفاهی شامل آیکون های زیر می باشد :

- اشنایی با مدیریت و پرسنل اداره رفاه 🔸
- مراکز اقامتی تفریحی که شامل : زائرسرای مشهد ، مجتمع های تفریحی کیش ، باغات دانشگاه ، سالن های کنفرانس ، مهمانسرای های سایراستان ها وشبکه بهداشت ودرمان ، هتل و ویلای رامسر و....
- بخشنامه های رفاهی که شامل : بخش نامه مربوط به بیمه تکمیلی ، بخش نامه مربوط به هزینه کفن ودفن ، بخش نامه مربوط به بیمه عمر ، تخفیف جهت استفاده از مجتمع آموزشی دانشگاه و..
- مجتمع فرهنگی ، آموزشی و ورزشی ولایت که اطلاعات مربوط به این مجموعه بطور کامل قابل مشاهده ودردسترس عموم کارکنان می باشد می باشد
  - 💠 تماس با اداره رفاه دانشگاه علوم پزشکی شیراز

### قسمت پایین صفحه سامانه جامع رفاهی دانشگاه که شامل :

- > خدمات اداره رفاه ( پاداش فرزندان پرسنل ، هزینه کفن ودفن وامورمربوط به ثبت اطلاعات بازنشستگان درسامانه baz)
  - 🥕 تفاهم نامه های رفاهی ( فروشگاه های مورد نیاز کارکنان )
    - 🔶 اموربیمه ای کارکنان (بیمه تکمیلی ، حوادث ، عمر و....)
- سامانه جامع رفاهی جهت استفاده از امکانات رفاهی دانشگاه (رزرو مهمانسراهای دانشگاه علوم پزشکی و رزرو سالن ها کنفرانس
  می باشد. جهت ورود به سامانه رفاهی دانشگاه : به صورت پیش فرض نام کاربری شما کد ملی و رمز عبور شماره شناسایی میباشد
  که با اولین ورود امکان تغییر رمز وجود خواهد داشت.
  - 🔸 گالری تصاویر

\*درصورت داشتن سئوال به رابط محترم رفاهي جناب آقاي دهقان مراجعه نماييد.

شیدا بهاری -صیانت از حقوق شهروندی